# Create a **Yahoo**. Account

## Step 1:

Open up your internet browser and go to the Yahoo home page: www.yahoo.com

#### Step 2:

Click on Mail at the top left corner of the page.

#### Step 3:

You'll now be in the Sign In section. As you don't have a Yahoo account yet, you need to Create Account.

# Step 4:

To set up your new account, Yahoo requires your first and last name. Your username is the unique email address that you wish to use, which will be placed before 'Yahoo.com' – and, because it needs to be unique, Yahoo may check the availability of the name you choose to verify that it's not already being used by someone else.

Type an email name into the `Yahoo username' box and complete the rest of your information. Once you start typing a username, you will automatically receive other options available for a username. You can decide to accept one of the options or type another name and check for availability once more. This may be required a few times. Once you finalize your email address, it's a good idea to make a note of it for reference until you remember it. You will then click on Create Account.

## Step 5:

Once you have successfully created email account, you will see the following message:

Congratulations!

Your account has been successfully created.